## NÁVOD K OBSLUZE

Bezdrátová brána/Hub E1

Budete potřebovat aplikaci Nous Smart Home. Naskenujte QR kód nebo si jej stáhněte z přímého

#### odkazu

# Opatření

- Přečtěte si pozorně tento návod.
- Výrobek používejte v mezích teploty a vlhkosti uvedených v technickém listu.
- Neinstalujte výrobek v blízkosti zdrojů tepla, jako jsou radiátory atd.
- Nedovolte, aby zařízení spadlo a bylo vystaveno mechanickému zatížení.
- K čištění výrobku nepoužívejte chemicky aktivní a abrazivní čisticí prostředky. Použijte k tomu vlhký flanelový hadřík.
- Nepřetěžujte uvedenou kapacitu. To může způsobit zkrat a úraz elektrickým proudem.
- Výrobek sami nerozebírejte diagnostika a opravy zařízení musí být prováděny pouze v certifikovaném servisním středisku.

#### **Informace o Smart Gateway**

Tato chytrá brána, která využívá technologii Zigbee se super nízkou spotřebou energie, může pracovat s různými inteligentními senzory a inteligentními domácími spotřebiči na vybudování systému chytré domácnosti a brána funguje jako centrální ovladač. Vestavěný Wi-Fi modul podporuje přímé připojení k domácí Wi-Fi síti uživatele.

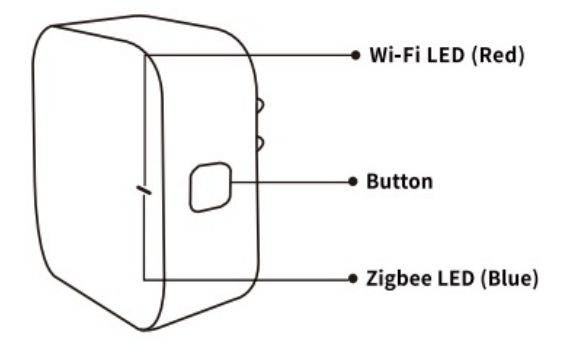

#### LED dioda Wi-Fi (ČERVENÁ)

Bliká: Brána vstoupí do konfiguračního režimu Wi-Fi VYPNUTO: Žádné síťové připojení ZAPNUTO: Připojeno k síti Wi-Fi

#### Tlačítko

Reset nebo vstup do konfiguračního režimu Wi-Fi: Stiskněte a podržte tlačítko po dobu 5 sekund, dokud ČERVENÁ LED nezačne blikat, brána vstoupí do konfiguračního režimu Wi-Fi.

#### LED Zigbee (modrá)

Bliká: Brána vstoupí do režimu konfigurace sítě Zigbee (příprava na přidání podzařízení) NESV: Brána je v pohotovostním stavu

### Průvodce rychlou instalací

- (Pokud jste si na svůj mobilní telefon nainstalovali NOUS Smart Home, přejděte na krok 2) Naskenujte QR kód nebo vyhledejte NOUS Smart Home v APP Store nebo Google Play a nainstalujte si APP (nový uživatel si musí nejprve zaregistrovat účet)
- Připojte mobilní telefon k 2,4GHz Wi-Fi routeru (s internetem) a zapojte Smart Gateway do zásuvky.
- Spusťte NOUS Smart Home APP, klikněte na "+" v pravém horním rohu (vyberte Gateway and Others-> Wireless Gateway (zigbee)

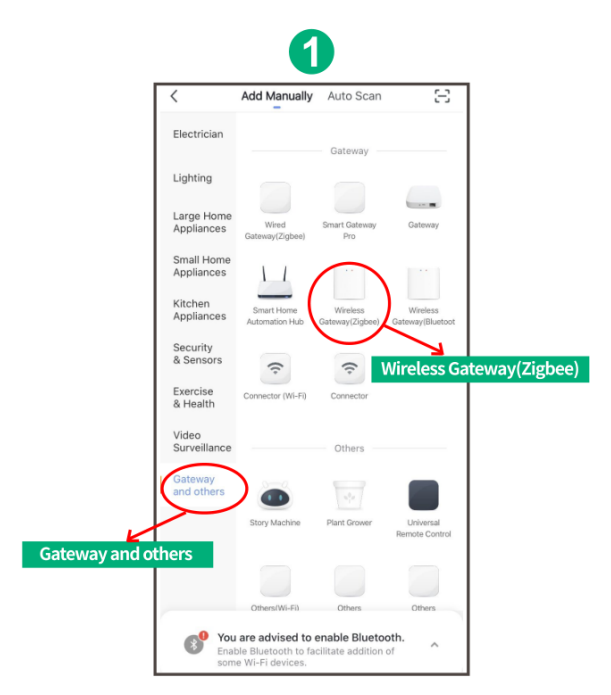

 Stiskněte tlačítko na 5 sekund, dokud nezačne blikat červená LED, a poté postupujte podle pokynů v aplikaci pro připojení chytré brány k vaší síti.

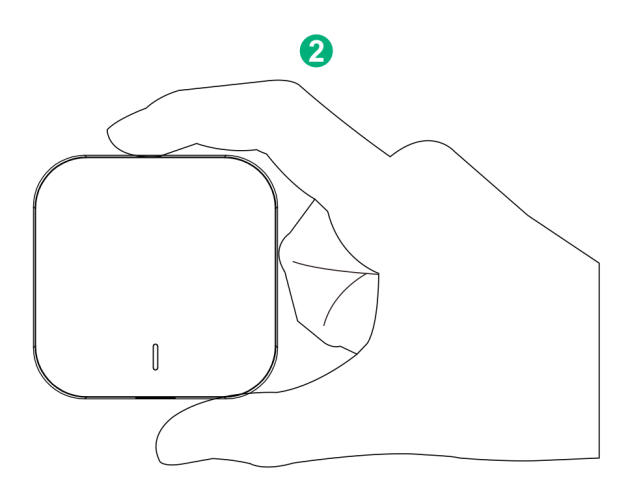

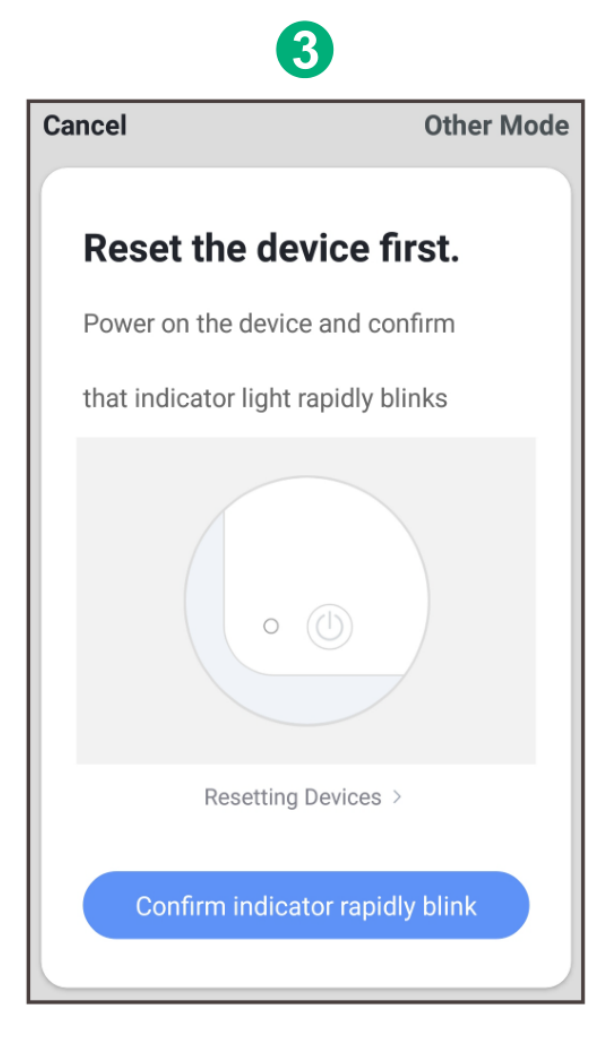

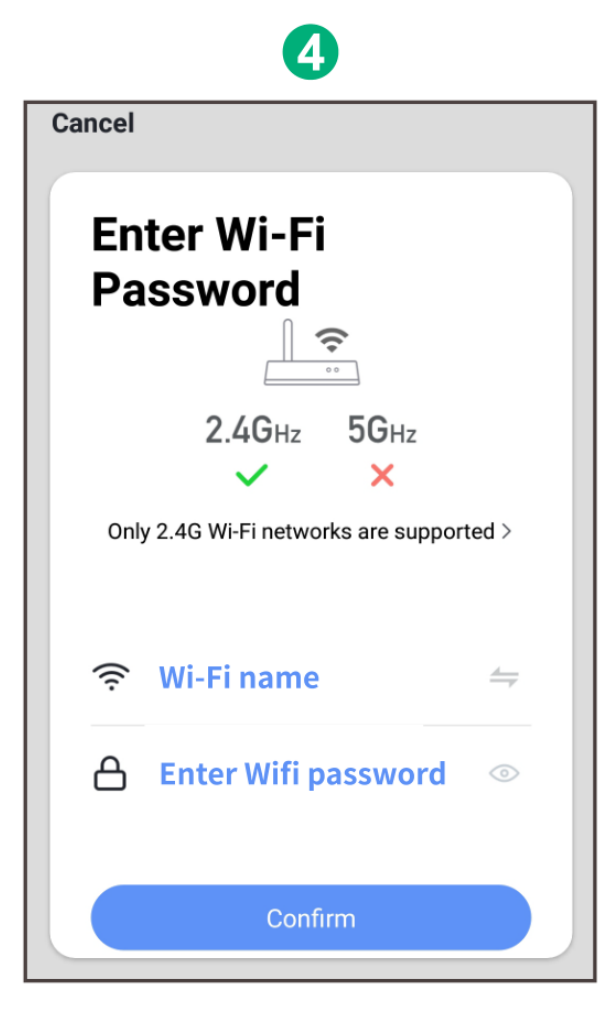

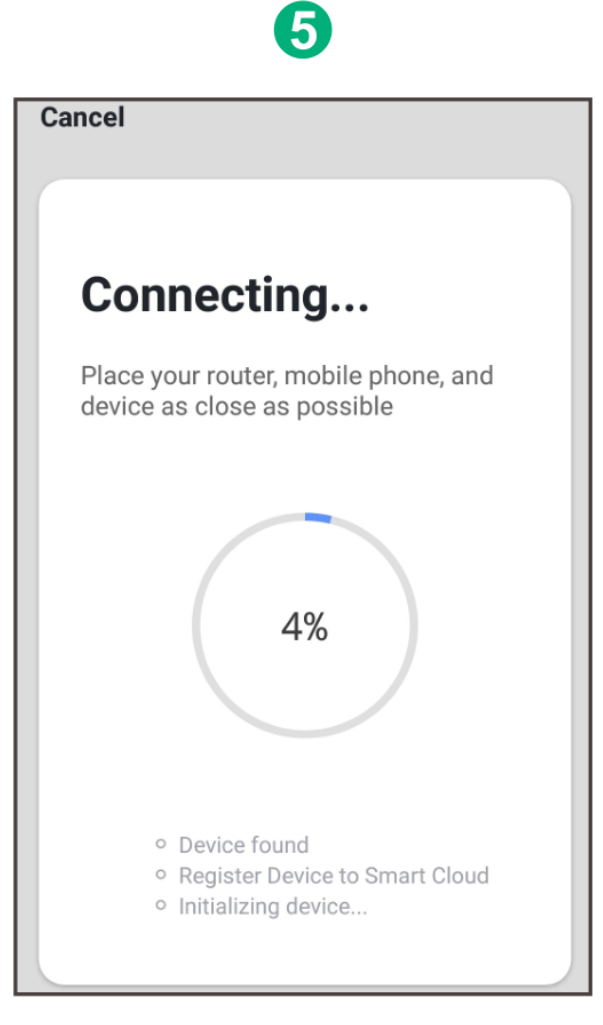

• Počkejte několik sekund a uvidíte, že je brána zobrazena a můžete ji přejmenovat

|        | 6                    |
|--------|----------------------|
| Cancel |                      |
|        | Zigbee Smart Gateway |
| home   |                      |
|        |                      |
|        | Done                 |
|        |                      |

• Stiskněte Hotovo pro dokončení instalace brány